## PC をセーフ モードで起動 Windows

Windows 11 Windows 10

セーフモードは、Windowsとドライバーのセットを使用して、基本状態で起動します。 セーフ モードで問題が発生しない場合は、既定の設定と基本的なデバイス ドライバーによって問題が発生しません。 セーフ モードWindows監視すると、問題のソースを絞り込み、PC の問題のトラブルシューティングに役立ちます。

セーフ モードには、"セーフ モード" と "セーフ モードとネットワーク" の 2 つのバージョンがあ ります。 セーフネットワークモードでは、インターネットやネットワーク上の他のコンピュータ ーにアクセスするために必要なネットワーク ドライバーとサービスが追加されます。

下の各セクションでは、それぞれ [設定]、サインイン画面、黒い画面またはブランクの画面から セーフ モードで PC を起動する方法を紹介しています。

## Windows 11 Windows 10

## [設定] からの操作

- キーボードの Windows ロゴ キー を押しながら I キーを押して [設定] を表示します。
  それでも問題が生じなかった場合は、[スタート] ボタンを選択 し、[スタート] を 設定。
- 2. [Update & Security > Recovery] を選択します。

[Recovery 設定を開く

- 3. [PC の起動をカスタマイズする] で、[今すぐ再起動する] を選択します。
- PC が再起動したら、[オプションの選択] 画面で、[トラブルシューティング] > [高度 なオプション] > [スタートアップ設定] > [再起動] の順に選択します。 BitLocker 回復 キーを入力するように求められることもあります。

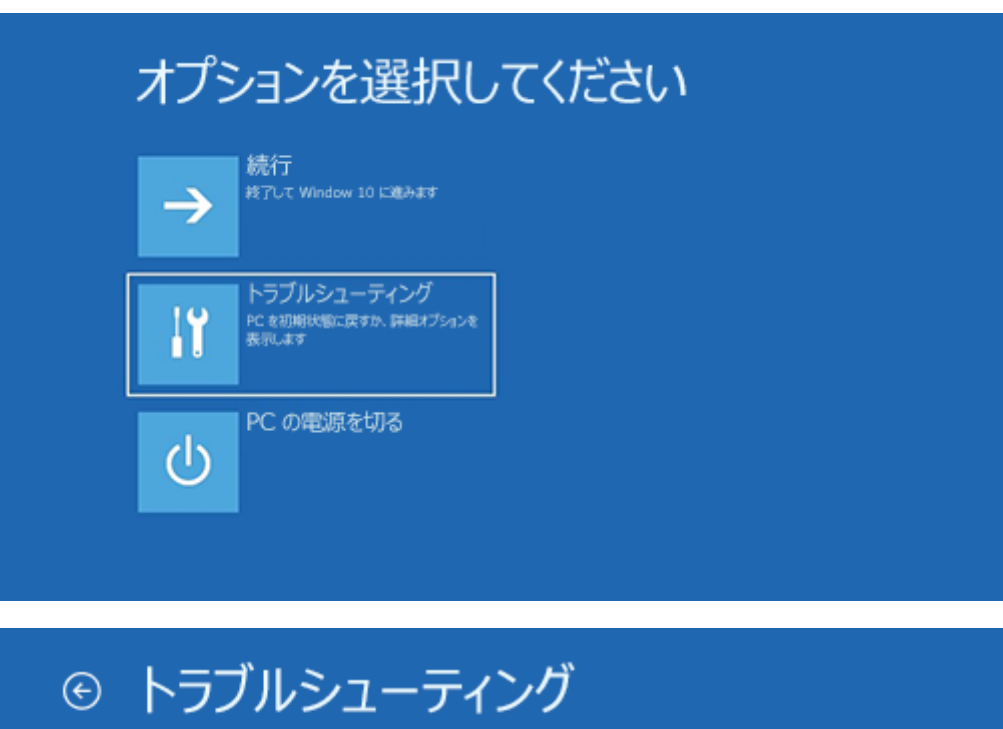

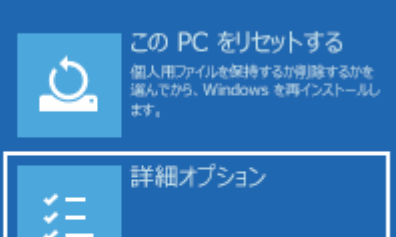

詳細オプション G

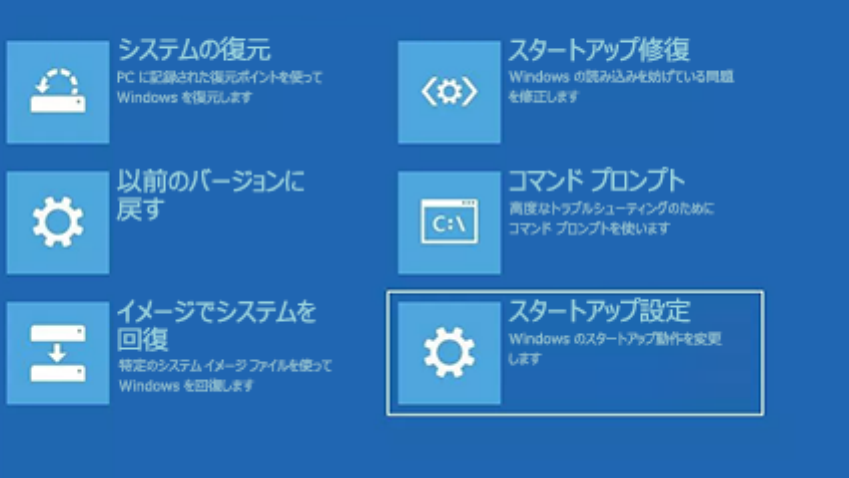

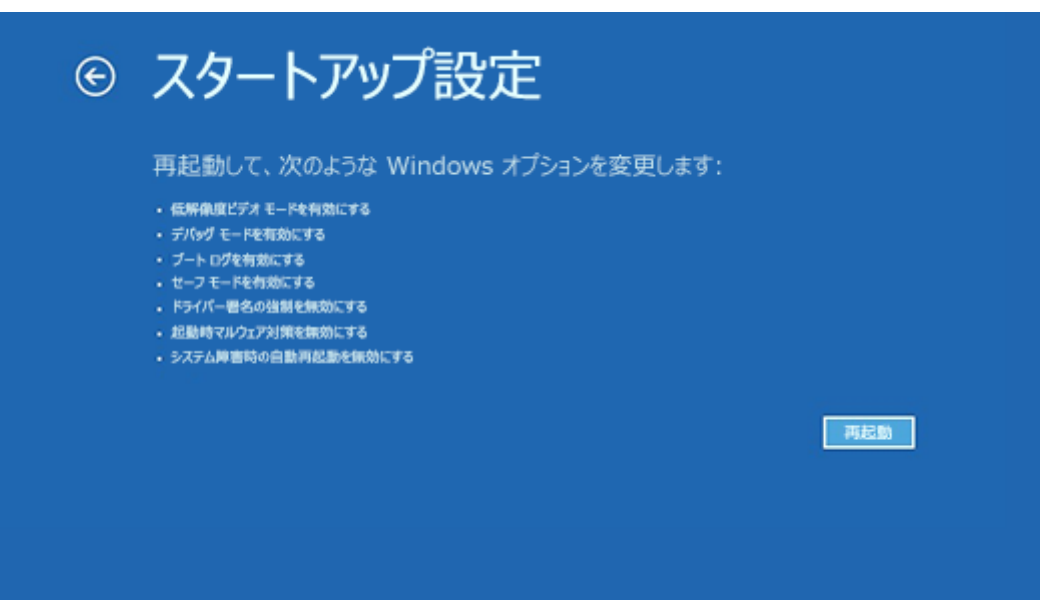

5. PC が再起動すると、オプションの一覧が表示されます。 4 を選択するか F4 キーを押し、セーフ モードで PC を起動します。 または、インターネットを使用する必要がある場合は、[5]を選択するか、[ネットワーク] モードでF5セーフ押します。

サインイン画面を使う

黒い画面またはブランク画面

**注:** デバイスを再起動すれば、通常モードに戻セーフを終了するのに十分です。 ただし、何らかの理 由で再起動後もマシンが セーフ モードで起動している場合は、次の方法を試してください。

- 1. ロゴ キーを押Windows キーを押しながら R キーを 押します。
- 2. [名前] ボックスに「msconfig」と入力し、[OK] をクリックします。
- 3. [ブート] タブを選択します。
- 4. [ブート オプション] で、[セーフ ブート] チェック ボックスをオンにします。